## ■AV設備 基本操作手順書 K306教室

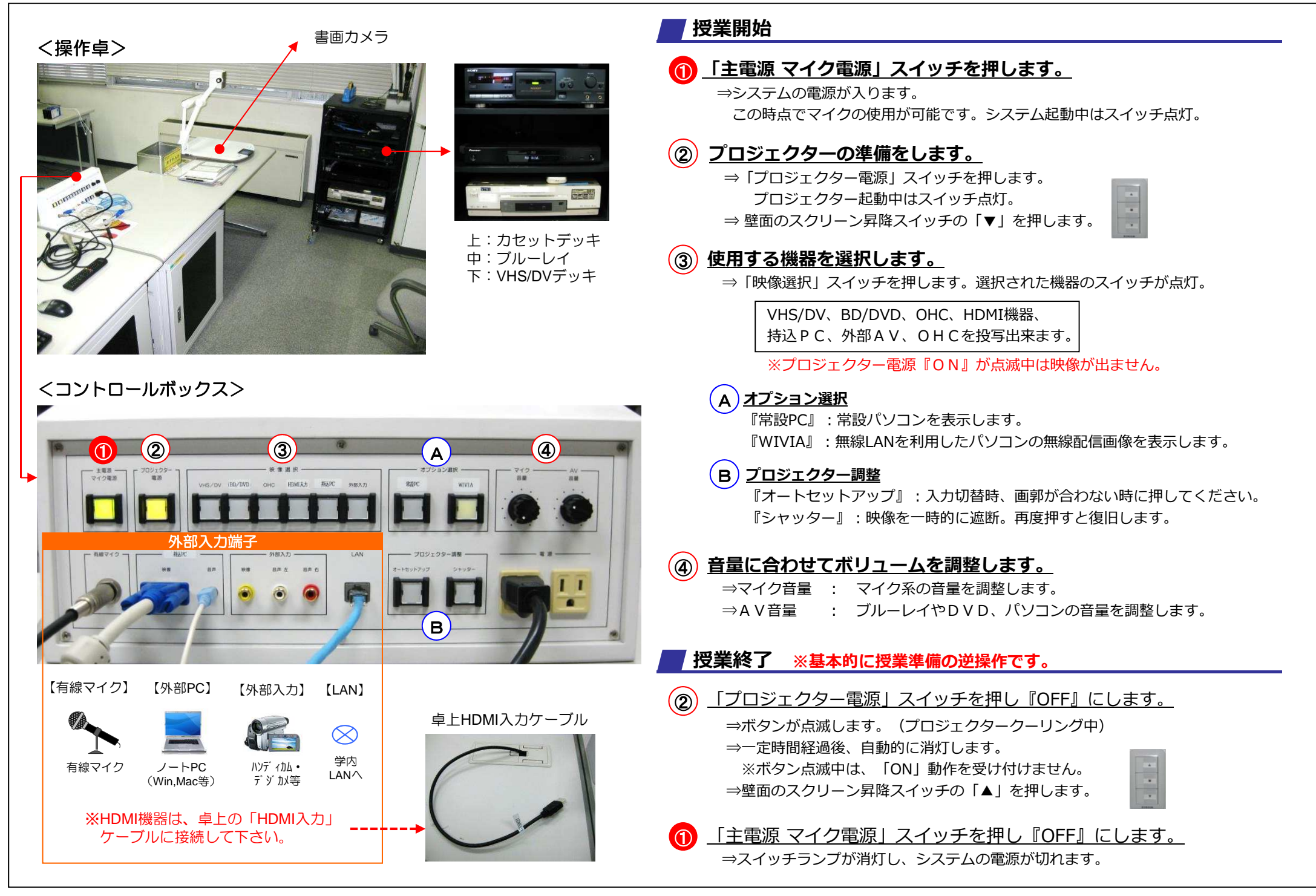